# PRIMEQUEST2000 シリーズ

CA92344-0922-02

デュアルチャネル LANカード(10G BASE) (MC-0JXE61,MC-0JXE62) デュアルチャネル LANカード(10G BASE-T) (MC-0JXE71,MC-0JXE72)

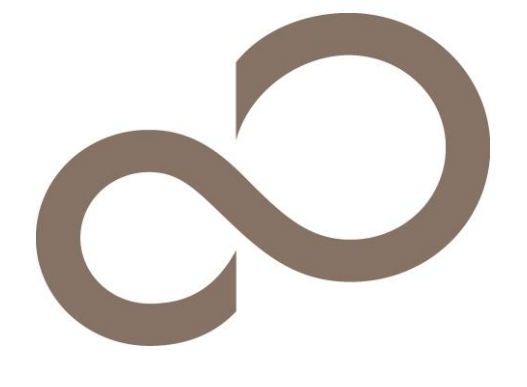

# 環境設定シート(UEFI) – ハードウェア編-

# 本書の構成

- A 対象LANカードの選択
- A. MMBのPower Controlを設定し、Divices Managerから対象LANカードを選択します。
- B. Emulex NIC Selection 設定シート Multichannel Mode設定を記録します。
- C.-D. Controller Configuration (non UMC) / (UMC) 設定シート LANカードのController設定を記録します。
- **E. 障害連絡シート** 障害が発生した場合にサーバの状態を記入するシートです。

# ■製品の呼び方

本文中の製品名称を、次のように略して表記します。

| 製品名称                        | 本文中の表記                            |
|-----------------------------|-----------------------------------|
| デュアルチャネル LANカード(10G BASE)   | LANカード                            |
| デュアルチャネル LANカード(10G BASE-T) | LANカード                            |
| Multichannel Mode           | UMC (Universal MultiChannel mode) |

### ■ファームウェアについて

本書はファームウェア版数 10.6.193.1501/10.6.193.23 に準拠して記述しています。

### ■商標

記載されている会社名、製品名は各社の登録商標または商標です。 その他の各製品は、各社の著作物です。

#### Copyright 2016 FUJITSU LIMITED

# A. 対象LANカード選択

Device Managerを起動する前に、MMB Power Controlメニューから対象PartitionのBoot Selectorを確認し、 "Force boot into EFI Boot Manager"を選択して、Partitionを起動します。 対象PartitionのEFIメニューから[Device Manager]を選択し、対象LANカードを確認します。

デュアルチャネル LANカード(10G BASE)、およびデュアルチャネル LANカード(10G BASE-T)は、Devices Listに 以下の様に表示されます。 Emulex 10G NIC: Bus: Dev: Func xx:xx:xx - 00:xx:xx:xx:xx:xx (xx部分には任意の値が入ります)

対象LANカードのBus番号を確認し、LANカードを選択してください。 LANカードの[Emulex NIC Selection]メニューが起動します。 Bus番号は、LANカードを搭載したIOUのPCI-Express Slots \*1から確認してください。

\*1: PCI-Express Slots上、Bus番号は16進表示になっています。

各LANカードは、[Emulex NIC Selection]メニューに以下の様に表示されますので、確認してください。

| デュアルチャネル LANカード(10G BASE)   | Emulex OneConnect OCe14102-NX 10Gb 2-Port SFP+ |  |
|-----------------------------|------------------------------------------------|--|
|                             | PCIe 3.0 Ethernet Adapter                      |  |
| デュアルチャネル LANカード(10G BASE-T) | Emulex OneConnect OCe14102B-NT 10GbaseT 2-Port |  |
|                             | RJ45 PCIe 3.0 Ethernet Adapter                 |  |
|                             |                                                |  |

#### ■Devices Listメニュー

LANカードの設定値を記録しておきます。

LANカードの搭載数に応じて、次の表をコピーして記録してください。

設定を変更した場合は、「選択LANカード」欄の[]内に対象LANカードの値を記入してください。

| 対象LANカード                                 | 選択LANカード               |
|------------------------------------------|------------------------|
| Emulex 10G NIC: Bus: Dev: Func xx:xx:0 - | Bus [ ] Dev [ ] Func 0 |
| 00:xx:xx:xx:xx                           |                        |
| Emulex 10G NIC: Bus: Dev: Func xx:xx:1 - | Bus [ ] Dev [ ] Func 1 |
| 00:xx:xx:xx:xx                           |                        |

\* Func 0/1がLANカードのPort 0/1に対応しています。

# B. Emulex NIC Selection 設定シート

LANカードの設定値を記録します。

LANカードの搭載数に応じて、次の表をコピーして記録してください。

ご購入時の設定値から設定を変更していない場合は、「()ご購入時設定を変更していない」にレを付けてください。 設定を変更した場合は、「設定値」欄の()内に レ を付けてください。

### B.1 Func 0 を選択した場合

■Emulex NIC Selectionメニュー

()ご購入時設定を変更していない

| 設定項目                   | ご購入時設定           | 設定値                  |
|------------------------|------------------|----------------------|
|                        |                  |                      |
| Firmware Version :     | 10.6.193.1501 *2 |                      |
| IPL Version :          | CS2NExx0         |                      |
| Bus:Device:Function :  | xx:xx:0          |                      |
| Link Speed :           | Link Up          |                      |
| Multichannel Mode *1 : | Disable          | ( )Disable ( )Enable |

\*1: [MultiChannel]を[Enable]に選択した場合、[NIC Configuration]メニューは表示されません。

\*2: ご使用のFirmware Versionにより、10.6.193.1501あるいは10.6.193.23と表示されます。

## B.2 Func 1 を選択した場合

■Emulex NIC Selectionメニュー

()ご購入時設定を変更していない

| 設定項目                   | ご購入時設定           | 設定値                  |
|------------------------|------------------|----------------------|
|                        |                  |                      |
| Firmware Version :     | 10.6.193.1501 *2 |                      |
| IPL Version :          | CS2NExx0         |                      |
| Bus:Device:Function :  | xx:xx:1          |                      |
| Link Speed :           | Link Up          |                      |
| Multichannel Mode *1 : | Disable          | ( )Disable ( )Enable |

\*1: [MultiChannel]を[Enable]に選択した場合、[NIC Configuration]メニューは表示されません。

\*2: ご使用のFirmware Versionにより、10.6.193.1501あるいは10.6.193.23と表示されます。

# C. Controller Configuration(non UMC) 設定シート

Emulex NIC Selectionメニューで、[Multichannel Mode]を[Disable]に選択します。

【注意】設定を変更した場合は、各メニューにある[Save Configuration]、または[Save]を選択してください。

#### C.1 Func 0 を選択した場合

最初に、Personalityを設定します。

【注意】Personality設定を変更した場合は、必ずPartitionを再起動してください。

#### ■Personalityメニュー

()ご購入時設定を変更していない

| 設定項目                                                  | ご購入時設定               | 設定値                                                 |
|-------------------------------------------------------|----------------------|-----------------------------------------------------|
| Personality Selection<br>NIC+ROCE *1<br>Function 0 *2 | NIC<br>ROCE-2<br>NIC | ( )NIC ( )NIC+RoCE ( )Custom<br>( )ROCE-1 ( )ROCE-2 |

\*1: [Personality Selection]で[NIC+RoCE]を選択した場合に表示されます。

\*2: [Personality Selection]で[Custom]を選択した場合に表示されます。

#### ■ Controller Configurationメニュー ■ View Configurationサブメニュー

| 表:                 | 示項目               | 備考 |
|--------------------|-------------------|----|
|                    |                   |    |
| Function 0 - NIC:  |                   |    |
| Permanent MAC      | 00:xx:xx:xx:xx:xx |    |
| Current MAC        | 00:xx:xx:xx:xx    |    |
| Logical Link Statu | s Link Up         |    |
| SRIOV *1           | Disabled          |    |
|                    |                   |    |

\*1: [Configure SRIOV]メニューで[Enable]に選択した場合、[Enabled]と表示されます。

# ■Configure SRIOVサブメニュー

()ご購入時設定を変更していない

| 設定項目        | ご購入時設定           | 設定値                                       |
|-------------|------------------|-------------------------------------------|
| Function 0  | Disable          | ( )Disable ( )Enable                      |
| NIC Mode *1 | NIC Only Profile | ( )NIC Only Profile ( )NIC - ETS Disabled |

\*1: デュアルチャネルLANカード(10GBASE)の場合に表示されます。

### ■NIC Configurationメニュー

()ご購入時設定を変更していない

| 設定項目                    | ご購入時設定     | 設定値                  |
|-------------------------|------------|----------------------|
| Virtual LAN Mode        | Disable    | ( )Disable ( )Enable |
| Virtual LAN ID *1       | 1 (1-4094) | []                   |
| Virtual LAN Priority *1 | 0 (0-7)    | []                   |

\*1: [Virtual LAN Mode]を[Enable]に選択した場合、設定可能です。

### C.2 Func 1 を選択した場合

最初に、Personalityを設定します。 【注意】 Personality設定を変更した場合は、必ずPartitionを再起動してください。

#### ■Personalityメニュー

()ご購入時設定を変更していない

| 設定項目                                 | ご購入時設定        | 設定値                                                 |
|--------------------------------------|---------------|-----------------------------------------------------|
| Personality Selection<br>NIC+ROCE *1 | NIC<br>ROCE-2 | ( )NIC ( )NIC+RoCE ( )Custom<br>( )ROCE-1 ( )ROCE-2 |
| Function 1 *2                        | NIC           |                                                     |

\*1: [Personality Selection]で[NIC+RoCE]を選択した場合に表示されます。

\*2: [Personality Selection]で[Custom]を選択した場合に表示されます。

#### ■Controller Configurationメニュー ■View Configurationサブメニュー

| 表示項目                |                   | 備考 |
|---------------------|-------------------|----|
|                     |                   |    |
| Function 1 - NIC:   |                   |    |
| Permanent MAC       | 00:xx:xx:xx:xx:xx |    |
| Current MAC         | 00:xx:xx:xx:xx:xx |    |
| Logical Link Status | Link Up           |    |
| SRIOV *1            | Disabled          |    |
|                     |                   |    |

\*1: [Configure SRIOV]メニューで[Enable]に選択した場合、[Enabled]と表示されます。

#### ■Configure SRIOVサブメニュー

()ご購入時設定を変更していない

| 設定項目        | ご購入時設定           | 設定値                                       |
|-------------|------------------|-------------------------------------------|
| Function 1  | Disable          | ( )Disable ( )Enable                      |
| NIC Mode *1 | NIC Only Profile | ( )NIC Only Profile ( )NIC - ETS Disabled |

\*1: デュアルチャネルLANカード(10GBASE)の場合に表示されます。

### ■NIC Configurationメニュー

()ご購入時設定を変更していない

| 設定項目                    | ご購入時設定     | 設定値                  |  |  |  |  |  |  |  |  |  |  |
|-------------------------|------------|----------------------|--|--|--|--|--|--|--|--|--|--|
| Virtual LAN Mode        | Disable    | ( )Disable ( )Enable |  |  |  |  |  |  |  |  |  |  |
| Virtual LAN ID *1       | 1 (1-4094) | [ ]                  |  |  |  |  |  |  |  |  |  |  |
| Virtual LAN Priority *1 | 0 (0-7)    | [ ]                  |  |  |  |  |  |  |  |  |  |  |

\*1: [Virtual LAN Mode]を[Enable]に選択した場合、設定可能です。

# D. Controller Configuration(UMC) 設定シート

Emulex NIC Selectionメニューで、[Multichannel Mode]を[Enable]に選択します。 [Configure SRIOV]を[Enable]に設定している場合や、[Personality Selection]で[NIC+RoCE]を選択している場合は、 [Multichannel Mode]を[Enable]に変更できません。

【注意】 設定を変更した場合は、各メニューにある[Save Configuration]、または[Save]を選択してください。

### D.1 Func 0 を選択した場合

最初に、Personalityを設定します。 【注意】Personality設定を変更した場合は、必ずPartitionを再起動してください。

## ■Personalityメニュー

()ご購入時設定を変更していない

| 設定項目                  | ご購入時設定 | 設定値            |
|-----------------------|--------|----------------|
|                       | 1      |                |
| Personality Selection | NIC    | ()NIC ()Custom |
| Function 0 *1         | NIC    |                |
| Function 2 *1         | NIC    | ()NIC ()NONE   |
| Function 4 *1         | NIC    | ()NIC ()NONE   |
| Function 6 *1         | NIC    | ()NIC ()NONE   |
| Function 8 *1         | NONE   | ()NIC ()NONE   |
| Function 10 *1        | NONE   | ()NIC ()NONE   |
| Function 12 *1        | NONE   | ()NIC ()NONE   |
| Function 14 *1        | NONE   | ( )NIC ( )NONE |

\*1: [Personality Selection]で[Custom]を選択した場合に表示されます。

# ■Controller Configurationメニュー ■View Configurationサブメニュー

| 表示項目                  |                   | 備考                                        |
|-----------------------|-------------------|-------------------------------------------|
|                       |                   |                                           |
| Function 0 - NIC:     |                   |                                           |
| Permanent MAC         | 00:xx:xx:xx:xx:xx |                                           |
| Current MAC           | 00:xx:xx:xx:xx:xx |                                           |
| Logical Link Status   | Link Up           |                                           |
| Bandwidth             | yy% - yy%         | [Configure Bandwidth]で設定した値が表示されます。       |
| LPVID                 | ZZ                | [Configure LPVID]で設定した値が表示されます。           |
|                       |                   |                                           |
| Function 2 - NIC: *1  |                   |                                           |
| Permanent MAC         | 00:xx:xx:xx:xx    |                                           |
| Current MAC           | 00:xx:xx:xx:xx    |                                           |
| Logical Link Status   | Link Up           |                                           |
| Bandwidth             | уу% - уу%         | [Configure Bandwidth]で設定した値が表示されます。       |
| LPVID                 | ZZ                | [Configure LPVID]で設定した値が表示されます。           |
|                       |                   |                                           |
| Function 4 - NIC: *1  |                   |                                           |
| Permanent MAC         | 00:xx:xx:xx:xx:xx |                                           |
| Current MAC           | 00:xx:xx:xx:xx:xx |                                           |
| Logical Link Status   | Link Up           |                                           |
| Bandwidth             | yy% - yy%         | [Configure Bandwidth]で設定した値が表示されます。       |
| LPVID                 | ZZ                | [Configure LPVID]で設定した値が表示されます。           |
| Function 6 - NIC: *1  |                   |                                           |
| Pormanent MAC         | 00.***.***.**     |                                           |
| Current MAC           | 00.xx.xx.xx.xx.xx |                                           |
| Logical Link Status   | Link Un           |                                           |
| Logical Link Status   |                   | [Configure Bondwidth]で剥字」た値がまこされます        |
| I PVID                | yy70 yy70         | [Configure Datawath] C設定した値が表示されます。       |
|                       | 22                |                                           |
| Function 8 - NIC: *1  |                   |                                           |
| Permanent MAC         | 00:xx:xx:xx:xx:xx |                                           |
| Current MAC           | 00:xx:xx:xx:xx:xx |                                           |
| Logical Link Status   | Link Up           |                                           |
| Bandwidth             | yy% - yy%         | [Configure Bandwidth]で設定した値が表示されます。       |
| LPVID                 | ZZ                | [Configure LPVID]で設定した値が表示されます。           |
|                       |                   |                                           |
| Function 10 - NIC: *1 |                   |                                           |
| Permanent MAC         | 00:xx:xx:xx:xx:xx |                                           |
| Current MAC           | 00:xx:xx:xx:xx:xx |                                           |
| Logical Link Status   | Link Up           |                                           |
| Bandwidth             | уу% - уу%         | [Configure Bandwidth]で設定した値が表示されます。       |
| LPVID                 | ZZ                | [Configure LPVID]で設定した値が表示されます。           |
| Function 19 - MIC' *1 |                   |                                           |
| Punction 12 INIC: 1   | 00.**.**.**       |                                           |
| Current MAC           | 00:***********    |                                           |
| Lorical Link Status   | UU·AA·AA·AA·AX·XX |                                           |
| Bondwidth             | 1111K UP          | [Configure Bondwidth]で設定」た値がまデキれます        |
|                       | yy70 yy70<br>77   | [Configure Danuwiddii] CKだしに進いな小されます。     |
|                       | 22                | Comigue III (III) CRX/EU/CIEM/24/1/C4649. |
| Function 14 - NIC: *1 |                   |                                           |
| Permanent MAC         | 00:xx:xx:xx:xx:xx |                                           |
| Current MAC           | 00:xx:xx:xx:xx:xx |                                           |
| Logical Link Status   | Link Up           |                                           |
| Bandwidth             | yy% - yy%         | [Configure Bandwidth]で設定した値が表示されます。       |
| LPVID                 | ZZ                | [Configure LPVID]で設定した値が表示されます。           |
|                       |                   |                                           |

\*1: [Personality]メニューで[Custom]に選択し、Functionの設定した場合、表示されます。

# ■Configure Bandwidthサブメニュー ()ご購入時設定を変更していない

| 設定項目                      | ご購入時設定 | 設定値 |  |
|---------------------------|--------|-----|--|
|                           |        |     |  |
| Configure Minimum Bandwid | th     |     |  |
| Function 0                | 13%    | [ ] |  |
| Function 2                | 13%    | [ ] |  |
| Function 4                | 13%    | [ ] |  |
| Function 6                | 13%    | [ ] |  |
| Function 8                | 0%     | [ ] |  |
| Function 10               | 0%     | [ ] |  |
| Function 12               | 0%     | [ ] |  |
| Function 14               | 0%     | [ ] |  |
|                           |        |     |  |
| Configure Maximum Bandwid | lth    |     |  |
| Function 0                | 100%   | [ ] |  |
| Function 2                | 100%   | [ ] |  |
| Function 4                | 100%   | [ ] |  |
| Function 6                | 100%   | [ ] |  |
| Function 8                | 0%     | [ ] |  |
| Function 10               | 0%     | [ ] |  |
| Function 12               | 0%     | [ ] |  |
| Function 14               | 0%     | [ ] |  |
|                           |        |     |  |

# ■Configure LPVIDメニュー ()ご購入時設定を変更していない

| 設定項目        | ご購入時設定 | 設定値 |
|-------------|--------|-----|
|             |        |     |
| Function 0  | 0      | [ ] |
| Function 2  | 0      | [ ] |
| Function 4  | 0      | [ ] |
| Function 6  | 0      | [ ] |
| Function 8  | 0      | [ ] |
| Function 10 | 0      | [ ] |
| Function 12 | 0      | [ ] |
| Function 14 | 0      | [ ] |
|             |        |     |

### **D.2 Func 1**を選択した場合

最初に、Personalityを設定します。 【注意】 Personality設定を変更した場合は、必ずPartitionを再起動してください。

## ■Personalityメニュー

()ご購入時設定を変更していない

| 設定項目                                                                                                    | ご購入時設定                                                          | 設定値                                                                                                    |
|----------------------------------------------------------------------------------------------------|-----------------------------------------------------------------|----------------------------------------------------------------------------------------------------|
| Personality Selection<br>Function 1 *1<br>Function 3 *1<br>Function 5 *1<br>Function 7 *1<br>Function 9 *1<br>Function 11 *1<br>Function 13 *1<br>Function 15 *1 | NIC<br>NIC<br>NIC<br>NIC<br>NIC<br>NONE<br>NONE<br>NONE<br>NONE | ( )NIC ( )Custom<br>( )NIC ( )NONE<br>( )NIC ( )NONE<br>( )NIC ( )NONE<br>( )NIC ( )NONE<br>( )NIC ( )NONE<br>( )NIC ( )NONE<br>( )NIC ( )NONE |

\*1: [Personality Selection]で[Custom]を選択した場合に表示されます。

# ■Controller Configurationメニュー ■View Configurationサブメニュー

| 表示項目                  |                   | 備考                                        |
|-----------------------|-------------------|-------------------------------------------|
|                       |                   |                                           |
| Function 1 - NIC:     |                   |                                           |
| Permanent MAC         | 00:xx:xx:xx:xx:xx |                                           |
| Current MAC           | 00:xx:xx:xx:xx:xx |                                           |
| Logical Link Status   | Link Up           |                                           |
| Bandwidth             | уу% - уу%         | [Configure Bandwidth]で設定した値が表示されます。       |
| LPVID                 | ZZ                | [Configure LPVID]で設定した値が表示されます。           |
|                       |                   |                                           |
| Function 3 - NIC: *1  |                   |                                           |
| Permanent MAC         | 00:xx:xx:xx:xx:xx |                                           |
| Current MAC           | 00:xx:xx:xx:xx:xx |                                           |
| Logical Link Status   | Link Up           |                                           |
| Bandwidth             | yy% - yy%         | [Configure Bandwidth]で設定した値が表示されます。       |
| LPVID                 | ZZ                | [Configure LPVID]で設定した値が表示されます。           |
| Examples 7 NIC: *1    |                   |                                           |
| Punction 5 NIC. "I    | 00:               |                                           |
| Current MAC           | 00.xx.xx.xx.xx    |                                           |
| Le ricel Liele Status | UU·XX·XX·XX·XX·XX |                                           |
| Logical Link Status   | Link Up           | [Configure Bondwidth]で剥字」た値がまこされます        |
|                       | yy 70 - yy 70     | [Configure Bandwidth] C設定した値が表示されます。      |
| LFVID                 | ZZ                | [Compute LF VID] C設定した 直加なかされます。          |
| Function 7 - NIC: *1  |                   |                                           |
| Permanent MAC         | 00:xx:xx:xx:xx:xx |                                           |
| Current MAC           | 00:xx:xx:xx:xx:xx |                                           |
| Logical Link Status   | Link Up           |                                           |
| Bandwidth             | vv% - vv%         | [Configure Bandwidth]で設定した値が表示されます。       |
| LPVID                 | ZZ                | [Configure LPVID]で設定した値が表示されます。           |
|                       |                   |                                           |
| Function 9 - NIC: *1  |                   |                                           |
| Permanent MAC         | 00:xx:xx:xx:xx    |                                           |
| Current MAC           | 00:xx:xx:xx:xx    |                                           |
| Logical Link Status   | Link Up           |                                           |
| Bandwidth             | yy% - yy%         | [Configure Bandwidth]で設定した値が表示されます。       |
| LPVID                 | ZZ                | [Configure LPVID]で設定した値が表示されます。           |
| Function 11 - NIC: *1 |                   |                                           |
| Permanent MAC         | 00:xx:xx:xx:xx:xx |                                           |
| Current MAC           | 00:xx:xx:xx:xx:xx |                                           |
| Logical Link Status   | Link Up           |                                           |
| Bandwidth             |                   | [Configure Bandwidth]で設定した値が表示されます。       |
| LPVID                 | ZZ                | [Configure LPVID]で設定した値が表示されます。           |
|                       |                   |                                           |
| Function 13 - NIC: *1 |                   |                                           |
| Permanent MAC         | 00:xx:xx:xx:xx:xx |                                           |
| Current MAC           | 00:xx:xx:xx:xx:xx |                                           |
| Logical Link Status   | Link Up           |                                           |
| Bandwidth             | уу% - уу%         | [Configure Bandwidth]で設定した値が表示されます。       |
| LPVID                 | ZZ                | [Configure LPVID]で設定した値が表示されます。           |
| English 15 NLC: +1    |                   |                                           |
| Function 15 - NIU: *1 | 00:               |                                           |
| Comment MAC           | 00.444            |                                           |
| Current MAC           | UU·XX·XX·XX·XX·XX |                                           |
| Logical Link Status   | Link Up           | [Confirme Dondmidth] 不部中」とはボキニントナー        |
|                       | yy70 - yy%0       | [Configure Danuwidin] C放在した他が変小されます。      |
|                       | 22                | [Comigute II YII] CRXにした III/パイスイル C4しまり。 |

\*1: [Personality]メニューで[Custom]に選択し、Functionの設定した場合、表示されます。

# ■Configure Bandwidthサブメニュー ()ご購入時設定を変更していない

| 設定項目                      | ご購入時設定 | 設定値 |
|---------------------------|--------|-----|
|                           |        |     |
| Configure Minimum Bandwid | th     |     |
| Function 1                | 13%    | [ ] |
| Function 3                | 13%    | [ ] |
| Function 5                | 13%    | [ ] |
| Function 7                | 13%    | [ ] |
| Function 9                | 0%     | [ ] |
| Function 11               | 0%     | [ ] |
| Function 13               | 0%     | [ ] |
| Function 15               | 0%     | [ ] |
|                           |        |     |
| Configure Maximum Bandwid | lth    |     |
| Function 1                | 100%   | [ ] |
| Function 3                | 100%   | [ ] |
| Function 5                | 100%   | [ ] |
| Function 7                | 100%   | [ ] |
| Function 9                | 0%     | [ ] |
| Function 11               | 0%     | [ ] |
| Function 13               | 0%     | [ ] |
| Function 15               | 0%     | [ ] |
|                           |        |     |

# ■Configure LPVIDメニュー ()ご購入時設定を変更していない

| 設定項目        | ご購入時設定 | 設定値 |
|-------------|--------|-----|
|             |        |     |
| Function 1  | 0      | [ ] |
| Function 3  | 0      | [ ] |
| Function 5  | 0      | [ ] |
| Function 7  | 0      | [ ] |
| Function 9  | 0      | [ ] |
| Function 11 | 0      | [ ] |
| Function 13 | 0      | [ ] |
| Function 15 | 0      | [ ] |
|             |        |     |

# E. 障害連絡シート

| ť        | デノ | ル | 名· | 型彳 | Ż | □ デュアルチャネル LANカード(10GBASE/10GBASE-T) (型名: |          |           |           |          |          |           |           |          |          |    |          |                                       |  | ) |   |   |  |  |  |          |          |           |          |          |                    |   |
|----------|----|---|----|----|---|-------------------------------------------|----------|-----------|-----------|----------|----------|-----------|-----------|----------|----------|----|----------|---------------------------------------|--|---|---|---|--|--|--|----------|----------|-----------|----------|----------|--------------------|---|
| 05       | 5  |   |    |    |   |                                           |          |           |           |          |          |           |           |          |          |    |          |                                       |  |   |   |   |  |  |  |          |          |           |          |          |                    |   |
| 設        | 定  | 環 | 境  |    |   |                                           |          | $\square$ | $\square$ |          |          |           |           |          |          |    |          |                                       |  |   |   |   |  |  |  |          | _        | $\square$ | _        |          |                    |   |
|          |    |   |    |    |   |                                           |          |           |           |          |          |           |           |          |          |    |          |                                       |  |   |   |   |  |  |  |          |          |           |          | -        |                    |   |
|          |    |   |    |    |   |                                           |          |           |           |          |          |           |           |          |          |    |          |                                       |  |   |   |   |  |  |  |          |          |           |          |          |                    |   |
|          |    |   |    |    |   |                                           |          | <u> </u>  | <u> </u>  | <u> </u> | <u> </u> |           |           |          |          |    |          |                                       |  |   |   |   |  |  |  |          |          | ╞         | <u> </u> | <u> </u> | -                  |   |
|          |    |   |    |    |   |                                           |          | -         | -         |          |          |           |           |          |          |    |          |                                       |  |   |   |   |  |  |  |          |          |           |          | $\vdash$ |                    |   |
|          |    |   |    |    |   |                                           |          |           |           |          |          |           |           |          |          |    |          |                                       |  |   |   |   |  |  |  |          |          |           |          |          |                    |   |
|          |    |   |    |    |   |                                           |          |           |           |          |          |           |           |          |          |    |          |                                       |  |   |   |   |  |  |  |          |          |           | <u> </u> |          |                    |   |
|          |    |   |    |    |   |                                           |          | -         | –         | <u> </u> | <u> </u> |           |           |          |          |    |          |                                       |  |   |   |   |  |  |  |          |          | $\vdash$  | ─        | <u> </u> |                    |   |
|          |    |   |    |    |   |                                           |          |           | +         |          |          |           |           |          |          |    |          |                                       |  |   |   |   |  |  |  |          |          |           | +        |          |                    |   |
|          |    |   |    |    |   |                                           |          |           |           |          |          |           |           |          |          |    |          |                                       |  |   |   |   |  |  |  |          |          |           |          |          |                    |   |
|          |    |   |    |    |   |                                           |          |           |           |          |          |           |           |          |          |    |          |                                       |  |   |   |   |  |  |  |          |          |           |          |          |                    |   |
|          |    |   |    |    |   |                                           |          | <u> </u>  |           | <u> </u> | <u> </u> |           |           |          |          |    |          |                                       |  |   |   |   |  |  |  |          |          | ┝         | —        | <u> </u> | $\square$          |   |
| LA       | N۰ | W | A  | V環 | 境 |                                           |          |           |           |          |          |           |           |          |          |    |          |                                       |  |   |   |   |  |  |  |          | -        | -         |          |          |                    |   |
|          |    |   |    |    |   |                                           |          |           |           |          |          |           |           |          |          |    |          |                                       |  |   |   |   |  |  |  |          |          |           |          |          |                    |   |
|          |    |   |    |    |   |                                           |          |           | <u> </u>  | <u> </u> | <u> </u> | <u> </u>  |           |          |          |    |          |                                       |  |   |   |   |  |  |  |          |          | <u> </u>  | <u> </u> |          |                    |   |
|          |    |   |    |    |   |                                           |          | +         | +         | -        |          |           |           |          |          |    |          |                                       |  |   |   |   |  |  |  |          |          | $\vdash$  | <u> </u> |          |                    |   |
|          |    |   |    |    |   |                                           |          |           |           |          |          |           |           |          |          |    |          |                                       |  |   |   |   |  |  |  |          |          |           |          |          |                    |   |
|          |    |   |    |    |   |                                           |          |           |           |          |          |           |           |          |          |    |          |                                       |  |   |   |   |  |  |  |          |          |           | <u> </u> |          |                    |   |
|          |    |   |    |    |   |                                           |          | ⊢         | –         | <u> </u> | <u> </u> |           |           |          |          |    |          |                                       |  |   |   |   |  |  |  |          |          | ├         | <u> </u> |          |                    |   |
|          |    |   |    |    |   |                                           |          | +         |           |          |          |           |           |          |          |    |          |                                       |  |   |   |   |  |  |  |          | -        | -         |          |          |                    |   |
|          |    |   |    |    |   |                                           |          |           |           |          |          |           |           |          |          |    |          |                                       |  |   |   |   |  |  |  |          |          |           |          |          |                    |   |
|          |    |   |    |    |   |                                           |          |           | <u> </u>  |          |          |           |           |          |          |    |          |                                       |  |   |   |   |  |  |  |          |          |           | <u> </u> | <u> </u> |                    |   |
|          |    |   |    |    |   |                                           |          |           |           |          |          |           |           |          |          |    |          |                                       |  |   |   |   |  |  |  |          |          | L         |          |          |                    |   |
| 発        | 生  | B | 時  |    |   |                                           |          |           |           |          |          |           |           |          |          |    |          |                                       |  |   |   |   |  |  |  |          |          |           |          |          |                    |   |
| 現        | 象  |   |    |    |   | 何                                         | 」をし      | てい        | ৰ্বে১     | きに       | 何が       | 起き        | たカ        | ۰,       |          |    |          |                                       |  |   |   |   |  |  |  |          |          |           |          |          |                    |   |
| -26      | *  |   |    | 1  |   | 画                                         | 面に       | こどの       | りよう       | なメ       | ッセ       | <u>ージ</u> | が表        | 示さ       | れた       | か。 |          |                                       |  |   |   |   |  |  |  |          |          | <u> </u>  | <u> </u> | <u> </u> | -                  |   |
| $\vdash$ | +  |   |    |    |   |                                           |          | +         | +         | $\vdash$ | $\vdash$ |           |           |          |          |    |          |                                       |  |   |   |   |  |  |  |          | -        | $\vdash$  | <u> </u> | $\vdash$ |                    | - |
|          | +  |   |    |    |   |                                           | $\vdash$ | +         | 1         | <u> </u> | <u> </u> | <u> </u>  |           | <u> </u> | $\vdash$ | 1  |          |                                       |  | 1 |   | 1 |  |  |  | <u> </u> | $\vdash$ | $\vdash$  | <u> </u> |          |                    |   |
|          |    |   |    |    |   |                                           |          |           |           |          |          |           |           |          |          |    |          |                                       |  |   |   |   |  |  |  |          |          |           |          |          |                    |   |
|          | _  |   |    |    |   |                                           |          | <u> </u>  | <u> </u>  | $\vdash$ | <u> </u> | <u> </u>  |           |          |          |    |          |                                       |  |   |   |   |  |  |  |          |          | ╞         | <u> </u> |          |                    |   |
|          | +  |   |    |    |   |                                           |          | –         | –         | ┣—       | $\vdash$ |           |           |          |          |    |          |                                       |  |   |   |   |  |  |  |          | -        | $\vdash$  | ├        | $\vdash$ | $\left  - \right $ |   |
|          | +  |   |    |    |   |                                           |          | +         | -         |          |          |           |           |          |          |    |          |                                       |  |   |   |   |  |  |  |          |          | $\vdash$  |          |          |                    |   |
|          |    |   |    |    |   |                                           |          |           |           |          |          |           |           |          |          |    |          |                                       |  |   |   |   |  |  |  |          |          |           |          |          |                    |   |
|          | _  |   |    |    |   |                                           |          | –         | –         | _        | _        | <u> </u>  | -         |          |          |    | -        |                                       |  |   | - |   |  |  |  |          |          |           | ┣        |          |                    |   |
|          | -  |   |    |    |   | + + + + + + + + + + + + + + + + + + +     |          |           |           |          |          | -         | $\square$ | -        | -        | -  | $\vdash$ | ───────────────────────────────────── |  |   |   |   |  |  |  | ·無       |          |           |          |          |                    |   |

### デュアルチャネル LANカード(10G BASE) (MC-0JXE61,MC-0JXE62) デュアルチャネル LANカード(10G BASE-T) (MC-0JXE71,MC-0JXE72)

環境設定シート CA92344-0922-02

#### 発行日 2016年04月 発行責任 富士通株式会社

 ●本書の内容は、改善のため事前連絡なしに変更することがあります。
●本書に記載されたデータの使用に起因する、第三者の特許権およびその他 の権利の侵害については、当社はその責を負いません。

●無断転載を禁じます。